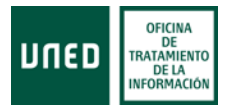

## ¿Cómo usar el Programa Excel con los datos descargados de matrícula?

**Enrique Moreno** 

Director Oficina Tratamiento de la Información

## **Excel con las titulaciones**

En este documento explicamos cómo utilizar la función de tablas dinámicas de Excel para datos de matrícula generales o desagregados. En primer lugar trataremos los datos de matrícula por titulaciones, y posteriormente los de asignaturas.

El fichero se descarga en formato **csv**, que se puede abrir con Excel. El nombre del fichero tiene la siguiente estructura:

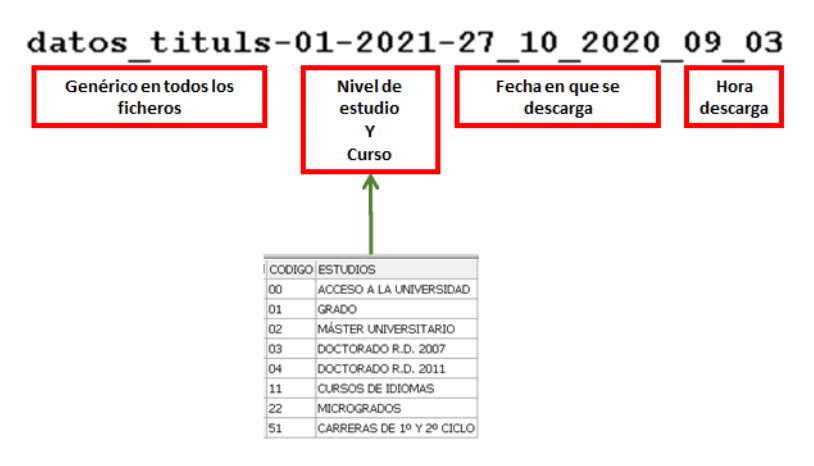

Los datos de matrícula en titulaciones están desagregados por estas variables:

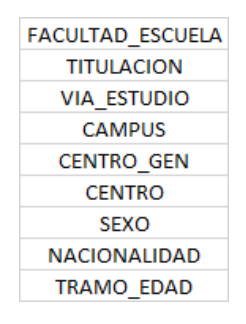

Una vez abierto el fichero csv en, nos situamos en la celda A1.

| A |       | Ŧ |
|---|-------|---|
|   |       |   |
|   |       |   |
|   | А     |   |
| 1 | CURSO |   |

Luego entramos en la opción Insertar y elegimos Tabla dinámica (no Tablas dinámicas recomendadas)

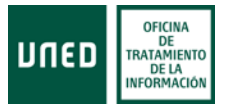

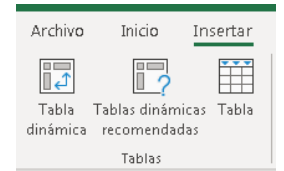

Por defecto, se marcan todos los datos y se muestra un cuadro de diálogo.

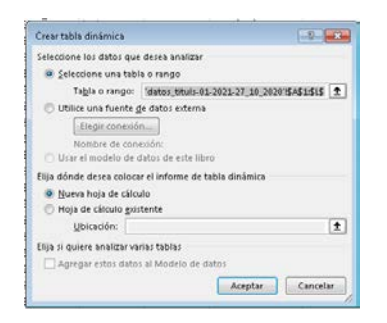

Por defecto, el resultado de la tabla dinámica se colocará en una nueva hoja, pero se puede colocar en la misma, aunque no recomendamos esa opción. No obstante, si queremos colocar la tabla dinámica en la misma hoja, deberemos marcar esa opción (Hoja de cálculo existente) y determinar la celda a partir de la cual queremos que se genere la tabla. Si elegimos la opción por defecto (Nueva hoja de cálculo), al pulsar **Aceptar** se abre una nueva hoja, en la que se muestra lo siguiente

| 3       4         5       6         6       Para generar un informe, elija los campos de la lista de campos de la tabla dinámica.         9       10         10       11         12       12         13       14         15       16         17       18         19       20 | Campos de tabla • • • • • • • • • • • • • • • • • • |
|----------------------------------------------------------------------------------------------------|-----------------------------------------------------|
|                                                                                                    | ≡ Filas Σ Valores                                   |

En la parte izquierda de la nueva hoja, se explica cómo generar el informe, y en la derecha, los campos que podemos utilizar para generarlo.

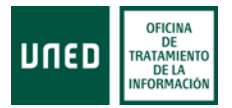

Empecemos con la estadística más básica: matriculados por Curso. En los campos de la tabla,

| situamos el ratón sobre la variable Curso, y la desplazamos a la ventana | Fila: | s, a             |
|--------------------------------------------------------------------------|-------|------------------|
| continuación, marcamos el campo Matriculados y lo desplazamos a la vent  | ana   | $\Sigma$ Valores |
| Una vez desplazadas esas dos variables, el aspecto es este:              |       |                  |

| 🗸 CURSO             | *                         |
|---------------------|---------------------------|
| FACULTAD_ESCI       | JELA                      |
| TITULACION          |                           |
| VIA_ESTUDIO         |                           |
| CAMPUS              |                           |
| CENTRO_GEN          |                           |
| CENTRO              |                           |
| SEXO                |                           |
| NACIONALIDAD        |                           |
| TRAMO_EDAD          |                           |
| MATRICULADO         | 5                         |
| FECHACONSULT        | A                         |
|                     |                           |
| Arrastrar campos en | tre las áreas siguientes: |
| -                   |                           |
| T Filtros           | III Columnas              |
|                     |                           |
|                     |                           |
|                     |                           |
|                     |                           |
|                     |                           |
|                     |                           |
| = Film              | Σ. Valores                |

Y en la tabla generada se muestra el resultado, que no es otro que el total de matriculados en los estudios de Grado en el curso 2021, en la fecha en la que se ha descargado el archivo<sup>1</sup>.

| Etiquetas de fila 💌 | Suma de MATRICULADOS |
|---------------------|----------------------|
| 2021                | 136886               |
| Total general       | 136886               |

Ahora vamos a obtener la estadística por Facultades/Escuelas. Para ello desplazamos dicha variable a la ventana Filas, y la situamos debajo de la variable Curso (como los archivos que se descargan son para un curso, también se podría desmarcar la variable curso, y dejar sólo la variable FACULTAD\_ESCUELA). Si dejamos la variable Curso, el aspecto de la selección es este:

| 🗏 Filas      | $\Sigma$ Valores |
|--------------|------------------|
| CURSO 🔻      | Suma de MAT 🔻    |
| FACULTAD_E 🔻 |                  |
|              |                  |

Y el resultado es:

|                                                 | -                    |
|-------------------------------------------------|----------------------|
| Etiquetas de fila 🔹 💌                           | Suma de MATRICULADOS |
| <b>2021</b>                                     | 136886               |
| E.T.S. DE INGENIERÍA INFORMÁTICA                | 4173                 |
| E.T.S. DE INGENIEROS INDUSTRIALES               | 3080                 |
| FACULTAD DE CIENCIAS                            | 9475                 |
| FACULTAD DE CIENCIAS ECONÓMICAS Y EMPRESARIALES | 14562                |
| FACULTAD DE CIENCIAS POLÍTICAS Y SOCIOLOGÍA     | 4437                 |
| FACULTAD DE DERECHO                             | 32327                |
| FACULTAD DE EDUCACIÓN                           | 8788                 |
| FACULTAD DE FILOLOGÍA                           | 7726                 |
| FACULTAD DE FILOSOFÍA                           | 6845                 |
| FACULTAD DE GEOGRAFÍA E HISTORIA                | 14899                |
| FACULTAD DE PSICOLOGÍA                          | 30574                |
| Total general                                   | 136886               |

El Total general es, obviamente, el mismo que cuando seleccionamos solo la variable Curso. Si quitamos esta variable de la ventana Filas, el resultado es este:

<sup>&</sup>lt;sup>1</sup> Los datos de matrícula se actualizan diariamente de madrugada, para el curso actual, de modo que esos datos están vigentes hasta la madrugada posterior

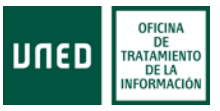

| Etiquetas de fila 🔹 🔹                           | Suma de MATRICULADOS |
|-------------------------------------------------|----------------------|
| E.T.S. DE INGENIERÍA INFORMÁTICA                | 4173                 |
| E.T.S. DE INGENIEROS INDUSTRIALES               | 3080                 |
| FACULTAD DE CIENCIAS                            | 9475                 |
| FACULTAD DE CIENCIAS ECONÓMICAS Y EMPRESARIALES | 14562                |
| FACULTAD DE CIENCIAS POLÍTICAS Y SOCIOLOGÍA     | 4437                 |
| FACULTAD DE DERECHO                             | 32327                |
| FACULTAD DE EDUCACIÓN                           | 8788                 |
| FACULTAD DE FILOLOGÍA                           | 7726                 |
| FACULTAD DE FILOSOFÍA                           | 6845                 |
| FACULTAD DE GEOGRAFÍA E HISTORIA                | 14899                |
| FACULTAD DE PSICOLOGÍA                          | 30574                |
| Total general                                   | 136886               |

El resultado para cada Facultad o Escuela es la suma de los alumnos de los grados que se imparten en cada una. Si queremos ver los matriculados, desplazamos la variable Titulación a la ventana Filas, y la situamos debajo de Facultades,

| 🗏 Filas      | $\Sigma$ Valores |
|--------------|------------------|
| FACULTAD_E 🔻 | Suma de MAT 🔻    |
| TITULACION 🔻 |                  |

Y en la hoja se muestra la estadística de matriculados por Grado, y el total para cada facultad o escuela, y el Total general.

| Etiquetas de fila 🛛 🚽                                         | Suma de MATRICULADOS |
|---------------------------------------------------------------|----------------------|
| E.T.S. DE INGENIERÍA INFORMÁTICA                              | 4173                 |
| 7101 - GRADO EN INGENIERÍA INFORMÁTICA                        | 3313                 |
| 7102 - GRADO EN INGENIERÍA EN TECNOLOGÍAS DE LA INFORMACIÓN   | J 860                |
| E.T.S. DE INGENIEROS INDUSTRIALES                             | 3080                 |
| 6801 - GRADO EN INGENIERÍA ELÉCTRICA                          | 559                  |
| 6802 - GRADO EN ING. EN ELECTRÓNICA INDUSTRIAL Y AUTOMÁTICA   | 912                  |
| 6803 - GRADO EN INGENIERÍA MECÁNICA                           | 1100                 |
| 6804 - GRADO EN INGENIERÍA EN TECNOLOGÍAS INDUSTRIALES        | 509                  |
| FACULTAD DE CIENCIAS                                          | 9475                 |
| 6101 - GRADO EN CIENCIAS AMBIENTALES                          | 2590                 |
| 6102 - GRADO EN MATEMÁTICAS                                   | 2923                 |
| 6103 - GRADO EN QUÍMICA                                       | 1689                 |
| 6104 - GRADO EN FÍSICA                                        | 2273                 |
| FACULTAD DE CIENCIAS ECONÓMICAS Y EMPRESARIALES               | 14562                |
| 6501 - GRADO EN ECONOMÍA                                      | 3336                 |
| 6502 - GRADO EN ADMINISTRACIÓN Y DIRECCIÓN DE EMPRESAS        | 8671                 |
| 6503 - GRADO EN TURISMO                                       | 2555                 |
| FACULTAD DE CIENCIAS POLÍTICAS Y SOCIOLOGÍA                   | 4437                 |
| 6901 - GRADO EN CIENCIA POLÍTICA Y DE LA ADMINISTRACIÓN       | 2700                 |
| 6902 - GRADO EN SOCIOLOGÍA                                    | 1737                 |
| FACULTAD DE DERECHO                                           | 32327                |
| 6601 - GRADO EN CC. JURÍDICAS DE LAS ADMINISTRACIONES PÚBLICA | : 2427               |
| 6602 - GRADO EN DERECHO                                       | 18025                |
| 6603 - GRADO EN TRABAJO SOCIAL                                | 5602                 |
| 6604 - GRADO EN CRIMINOLOGÍA                                  | 6273                 |
| © FACULTAD DE EDUCACIÓN                                       | 8788                 |
| 6301 - GRADO EN EDUCACIÓN SOCIAL                              | 5413                 |
| 6302 - GRADO EN PEDAGOGÍA                                     | 3375                 |
| © Facultad de Filología                                       | 7726                 |
| 6401 - GRADO EN LENGUA Y LITERATURA ESPAÑOLAS                 | 3326                 |
| 6402 - GRADO EN ESTUDIOS INGLESES: LENGUA, LITERATURA Y CULTI | J 4400               |
| S FACULTAD DE FILOSOFÍA                                       | 6845                 |
| 7001 - GRADO EN FILOSOFÍA                                     | 4238                 |
| 7002 - GRADO EN ANTROPOLOGÍA SOCIAL Y CULTURAL                | 2607                 |
| FACULTAD DE GEOGRAFÍA E HISTORIA                              | 14899                |
| 6701 - GRADO EN GEOGRAFÍA E HISTORIA                          | 7640                 |
| 6702 - GRADO EN HISTORIA DEL ARTE                             | 7259                 |
| FACULTAD DE PSICOLOGÍA                                        | 30574                |
| 6201 - GRADO EN PSICOLOGÍA                                    | 30574                |
| Total general                                                 | 136886               |

Hasta el momento solo hemos utilizado la ventana Filas para insertar variables, ahora ya vamos a cruzar la variable Titulaciones con alguna de las otras variables del fichero. Si queremos ver como se distribuye la matrícula según el sexo, quitamos la variable

FACULTAD\_ESCUELA de la ventana Filas y situamos la variable Sexo en la ventana

(para eliminar una variable de cualquiera de las ventanas, solo hay que desmarcar esa variable del listado que hay en la ventana superior).

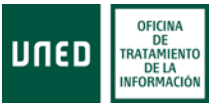

| ▼ Filtros    | III Columnas     |
|--------------|------------------|
|              | SEXO 🔻           |
|              |                  |
|              |                  |
|              |                  |
|              |                  |
| 🔲 Filas      | $\Sigma$ Valores |
| TITULACION 🔻 | Suma de MAT 🔻    |
|              |                  |

Y el resultado de la estadística es:

| Suma de MATRICULADOS                                            | Etiquetas de columna 📼 |         |               |
|-----------------------------------------------------------------|------------------------|---------|---------------|
| Etiquetas de fila                                               | HOMBRES                | MUJERES | Total general |
| 6101 - GRADO EN CIENCIAS AMBIENTALES                            | 1330                   | 1260    | 2590          |
| 6102 - GRADO EN MATEMÁTICAS                                     | 2190                   | 733     | 2923          |
| 6103 - GRADO EN QUÍMICA                                         | 760                    | 929     | 1689          |
| 6104 - GRADO EN FÍSICA                                          | 1871                   | 402     | 2273          |
| 6201 - GRADO EN PSICOLOGÍA                                      | 8270                   | 22304   | 30574         |
| 6301 - GRADO EN EDUCACIÓN SOCIAL                                | 1119                   | 4294    | 5413          |
| 6302 - GRADO EN PEDAGOGÍA                                       | 629                    | 2746    | 3375          |
| 6401 - GRADO EN LENGUA Y LITERATURA ESPAÑOLAS                   | 1118                   | 2208    | 3326          |
| 6402 - GRADO EN ESTUDIOS INGLESES: LENGUA, LITERATURA Y CULTURA | 1272                   | 3128    | 4400          |
| 6501 - GRADO EN ECONOMÍA                                        | 2251                   | 1085    | 3336          |
| 6502 - GRADO EN ADMINISTRACIÓN Y DIRECCIÓN DE EMPRESAS          | 4562                   | 4109    | 8671          |
| 6503 - GRADO EN TURISMO                                         | 891                    | 1664    | 2555          |
| 6601 - GRADO EN CC. JURÍDICAS DE LAS ADMINISTRACIONES PÚBLICAS  | 1075                   | 1352    | 2427          |
| 6602 - GRADO EN DERECHO                                         | 9073                   | 8952    | 18025         |
| 6603 - GRADO EN TRABAJO SOCIAL                                  | 1067                   | 4535    | 5602          |
| 6604 - GRADO EN CRIMINOLOGÍA                                    | 2835                   | 3438    | 6273          |
| 6701 - GRADO EN GEOGRAFÍA E HISTORIA                            | 5320                   | 2320    | 7640          |
| 6702 - GRADO EN HISTORIA DEL ARTE                               | 2518                   | 4741    | 7259          |
| 6801 - GRADO EN INGENIERÍA ELÉCTRICA                            | 515                    | 44      | 559           |
| 6802 - GRADO EN ING. EN ELECTRÓNICA INDUSTRIAL Y AUTOMÁTICA     | 807                    | 105     | 912           |
| 6803 - GRADO EN INGENIERÍA MECÁNICA                             | 947                    | 153     | 1100          |
| 6804 - GRADO EN INGENIERÍA EN TECNOLOGÍAS INDUSTRIALES          | 395                    | 114     | 509           |
| 6901 - GRADO EN CIENCIA POLÍTICA Y DE LA ADMINISTRACIÓN         | 1752                   | 948     | 2700          |
| 6902 - GRADO EN SOCIOLOGÍA                                      | 913                    | 824     | 1737          |
| 7001 - GRADO EN FILOSOFÍA                                       | 2807                   | 1431    | 4238          |
| 7002 - GRADO EN ANTROPOLOGÍA SOCIAL Y CULTURAL                  | 1051                   | 1556    | 2607          |
| 7101 - GRADO EN INGENIERÍA INFORMÁTICA                          | 2815                   | 498     | 3313          |
| 7102 - GRADO EN INGENIERÍA EN TECNOLOGÍAS DE LA INFORMACIÓN     | 688                    | 172     | 860           |
| Total general                                                   | 60841                  | 76045   | 136886        |

Excel puede calcular diferentes estadísticos y mostrar los datos de diferentes maneras. Para ello, pulsamos sobre el campo Matriculados, en la ventana Valores, y aparece el menú contextual siguiente:

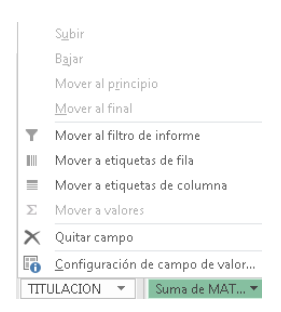

Pulsando en la última opción Configuración de campo de valor, se muestra otro cuadro de diálogo, con dos pestañas

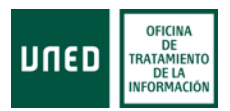

| Nombre der ongen. MANACOTADOS                                                                                                    | Nonible del origen. Mandeobados                                                                                                    | -           |
|----------------------------------------------------------------------------------------------------|----------------------------------------------------------------------------------------------------|-------------|
| Nombre personalizado: Suma de MATRICULADOS                                                                                                    | Nombre personalizado: Suma de MATRICULADO                                                                                                    | 5           |
| Resumir valores por Mostrar valores como                                                                                                    | Resumir valores por Mostrar valores como                                                                                                    |             |
| Resumir campo de valor por                                                                                                    | Mostrar valores como                                                                                                    |             |
| Elija el tipo de cálculo que desea usar para resumir<br>datos del campo seleccionado<br>Suma<br>Recuento<br>Promedio<br>Máx.<br>Mín.<br>Producto<br>Contar números<br>Desvest<br>Desvestp<br>Var<br>Var | Sin cálculo<br>Sin cálculo<br>% del total general<br>% del total de foias<br>% del total de filas sincipales<br>CAMPOS<br>CENTRO<br>CENTRO<br>SEXO<br>NACIONALIDAD<br>TRAMO_EDAD<br>MATRICULADOS<br>FECHACONSULTA | •<br>•<br>• |

En la primera pestaña, se puede seleccionar el estadístico para resumir los valores, y en la segunda podemos elegir el formato de muestra de los valores. Por defecto, aparece **Sin cálculo** en el desplegable. Si, por ejemplo, elegimos % del total de filas, los datos de la tabla dinámica cambian a porcentajes.

| Suma de MATRICULADOS                                            | Etiquetas de columna 📑 |          |               |
|-----------------------------------------------------------------|------------------------|----------|---------------|
| Etiquetas de fila                                               | HOMBRES                | MUJERES  | Total general |
| 6101 - GRADO EN CIENCIAS AMBIENTALES                            | 51,359                 | 48,65%   | 100,00%       |
| 6102 - GRADO EN MATEMÁTICAS                                     | 74,929                 | 5 25,08% | 100,00%       |
| 6103 - GRADO EN QUÍMICA                                         | 45,009                 | 55,00%   | 100,00%       |
| 6104 - GRADO EN FÍSICA                                          | 82,319                 | 5 17,69% | 100,00%       |
| 6201 - GRADO EN PSICOLOGÍA                                      | 27,059                 | 5 72,95% | 100,00%       |
| 6301 - GRADO EN EDUCACIÓN SOCIAL                                | 20,679                 | 5 79,33% | 100,00%       |
| 6302 - GRADO EN PEDAGOGÍA                                       | 18,649                 | 6 81,36% | 100,00%       |
| 6401 - GRADO EN LENGUA Y LITERATURA ESPAÑOLAS                   | 33,619                 | 66,39%   | 100,00%       |
| 6402 - GRADO EN ESTUDIOS INGLESES: LENGUA, LITERATURA Y CULTURA | 28,919                 | 5 71,09% | 100,00%       |
| 6501 - GRADO EN ECONOMÍA                                        | 67,489                 | 32,52%   | 100,00%       |
| 6502 - GRADO EN ADMINISTRACIÓN Y DIRECCIÓN DE EMPRESAS          | 52,619                 | 6 47,39% | 100,00%       |
| 6503 - GRADO EN TURISMO                                         | 34,879                 | 65,13%   | 100,00%       |
| 6601 - GRADO EN CC. JURÍDICAS DE LAS ADMINISTRACIONES PÚBLICAS  | 44,299                 | 55,71%   | 100,00%       |
| 6602 - GRADO EN DERECHO                                         | 50,349                 | 49,66%   | 100,00%       |
| 6603 - GRADO EN TRABAJO SOCIAL                                  | 19,059                 | 6 80,95% | 100,00%       |
| 6604 - GRADO EN CRIMINOLOGÍA                                    | 45,199                 | 54,81%   | 100,00%       |
| 6701 - GRADO EN GEOGRAFÍA E HISTORIA                            | 69,639                 | 30,37%   | 100,00%       |
| 6702 - GRADO EN HISTORIA DEL ARTE                               | 34,699                 | 65,31%   | 100,00%       |
| 6801 - GRADO EN INGENIERÍA ELÉCTRICA                            | 92,139                 | 5 7,87%  | 100,00%       |
| 6802 - GRADO EN ING. EN ELECTRÓNICA INDUSTRIAL Y AUTOMÁTICA     | 88,499                 | 5 11,51% | 100,00%       |
| 6803 - GRADO EN INGENIERÍA MECÁNICA                             | 86,099                 | 5 13,91% | 100,00%       |
| 6804 - GRADO EN INGENIERÍA EN TECNOLOGÍAS INDUSTRIALES          | 77,609                 | 5 22,40% | 100,00%       |
| 6901 - GRADO EN CIENCIA POLÍTICA Y DE LA ADMINISTRACIÓN         | 64,899                 | 35,11%   | 100,00%       |
| 6902 - GRADO EN SOCIOLOGÍA                                      | 52,569                 | 6 47,44% | 100,00%       |
| 7001 - GRADO EN FILOSOFÍA                                       | 66,239                 | 33,77%   | 100,00%       |
| 7002 - GRADO EN ANTROPOLOGÍA SOCIAL Y CULTURAL                  | 40,319                 | 59,69%   | 100,00%       |
| 7101 - GRADO EN INGENIERÍA INFORMÁTICA                          | 84,979                 | 5 15,03% | 100,00%       |
| 7102 - GRADO EN INGENIERÍA EN TECNOLOGÍAS DE LA INFORMACIÓN     | 80,009                 | 5 20,00% | 100,00%       |
| Total general                                                   | 44,45%                 | 55,55%   | 100,00%       |

En este caso le hemos pedido que muestre la distribución porcentual del sexo en cada titulación. Si elegimos % de columna, la tabla mostraría lo siguiente:

| DUED | OFICINA<br>DE<br>TRATAMIENTO<br>DE LA<br>INFORMACIÓN |
|------|------------------------------------------------------|
|------|------------------------------------------------------|

| Suma de MATRICULADOS                                            | Etiquetas de columna 🕝 |         |               |
|-----------------------------------------------------------------|------------------------|---------|---------------|
| Etiquetas de fila                                               | HOMBRES                | MUJERES | Total general |
| 6101 - GRADO EN CIENCIAS AMBIENTALES                            | 2,19%                  | 1,66%   | 1,89%         |
| 6102 - GRADO EN MATEMÁTICAS                                     | 3,60%                  | 0,96%   | 2,14%         |
| 6103 - GRADO EN QUÍMICA                                         | 1,25%                  | 1,22%   | 1,23%         |
| 6104 - GRADO EN FÍSICA                                          | 3,08%                  | 0,53%   | 1,66%         |
| 6201 - GRADO EN PSICOLOGÍA                                      | 13,59%                 | 29,33%  | 22,34%        |
| 6301 - GRADO EN EDUCACIÓN SOCIAL                                | 1,84%                  | 5,65%   | 3,95%         |
| 6302 - GRADO EN PEDAGOGÍA                                       | 1,03%                  | 3,61%   | 2,47%         |
| 6401 - GRADO EN LENGUA Y LITERATURA ESPAÑOLAS                   | 1,84%                  | 2,90%   | 2,43%         |
| 6402 - GRADO EN ESTUDIOS INGLESES: LENGUA, LITERATURA Y CULTURA | 2,09%                  | 4,11%   | 3,21%         |
| 6501 - GRADO EN ECONOMÍA                                        | 3,70%                  | 1,43%   | 2,44%         |
| 6502 - GRADO EN ADMINISTRACIÓN Y DIRECCIÓN DE EMPRESAS          | 7,50%                  | 5,40%   | 6,33%         |
| 6503 - GRADO EN TURISMO                                         | 1,46%                  | 2,19%   | 1,87%         |
| 6601 - GRADO EN CC. JURÍDICAS DE LAS ADMINISTRACIONES PÚBLICAS  | 1,77%                  | 1,78%   | 1,77%         |
| 6602 - GRADO EN DERECHO                                         | 14,91%                 | 11,77%  | 13,17%        |
| 6603 - GRADO EN TRABAJO SOCIAL                                  | 1,75%                  | 5,96%   | 4,09%         |
| 6604 - GRADO EN CRIMINOLOGÍA                                    | 4,66%                  | 4,52%   | 4,58%         |
| 6701 - GRADO EN GEOGRAFÍA E HISTORIA                            | 8,74%                  | 3,05%   | 5,58%         |
| 6702 - GRADO EN HISTORIA DEL ARTE                               | 4,14%                  | 6,23%   | 5,30%         |
| 6801 - GRADO EN INGENIERÍA ELÉCTRICA                            | 0,85%                  | 0,06%   | 0,41%         |
| 6802 - GRADO EN ING. EN ELECTRÓNICA INDUSTRIAL Y AUTOMÁTICA     | 1,33%                  | 0,14%   | 0,67%         |
| 6803 - GRADO EN INGENIERÍA MECÁNICA                             | 1,56%                  | 0,20%   | 0,80%         |
| 6804 - GRADO EN INGENIERÍA EN TECNOLOGÍAS INDUSTRIALES          | 0,65%                  | 0,15%   | 0,37%         |
| 6901 - GRADO EN CIENCIA POLÍTICA Y DE LA ADMINISTRACIÓN         | 2,88%                  | 1,25%   | 1,97%         |
| 6902 - GRADO EN SOCIOLOGÍA                                      | 1,50%                  | 1,08%   | 1,27%         |
| 7001 - GRADO EN FILOSOFÍA                                       | 4,61%                  | 1,88%   | 3,10%         |
| 7002 - GRADO EN ANTROPOLOGÍA SOCIAL Y CULTURAL                  | 1,73%                  | 2,05%   | 1,90%         |
| 7101 - GRADO EN INGENIERÍA INFORMÁTICA                          | 4,63%                  | 0,65%   | 2,42%         |
| 7102 - GRADO EN INGENIERÍA EN TECNOLOGÍAS DE LA INFORMACIÓN     | 1,13%                  | 0,23%   | 0,63%         |
| Total general                                                   | 100.00%                | 100.00% | 100.00%       |

Es decir, el porcentaje que representa el número de estudiantes de cada titulación, en relación al total de estudiantes, tanto para cada sexo, como para el total general. Y, por último, si queremos saber qué porcentaje representa cada celda respecto del total general, elegiremos % del total general, y el resultado es:

| Suma de MATRICULADOS                                            | Etiquetas de columna 🔄 |         |               |
|-----------------------------------------------------------------|------------------------|---------|---------------|
| Etiquetas de fila                                               | HOMBRES                | MUJERES | Total general |
| 6101 - GRADO EN CIENCIAS AMBIENTALES                            | 0,97%                  | 0,92%   | 1,89%         |
| 6102 - GRADO EN MATEMÁTICAS                                     | 1,60%                  | 0,54%   | 2,14%         |
| 6103 - GRADO EN QUÍMICA                                         | 0,56%                  | 0,68%   | 1,23%         |
| 6104 - GRADO EN FÍSICA                                          | 1,37%                  | 0,29%   | 1,66%         |
| 6201 - GRADO EN PSICOLOGÍA                                      | 6,04%                  | 16,29%  | 22,34%        |
| 6301 - GRADO EN EDUCACIÓN SOCIAL                                | 0,82%                  | 3,14%   | 3,95%         |
| 6302 - GRADO EN PEDAGOGÍA                                       | 0,46%                  | 2,01%   | 2,47%         |
| 6401 - GRADO EN LENGUA Y LITERATURA ESPAÑOLAS                   | 0,82%                  | 1,61%   | 2,43%         |
| 6402 - GRADO EN ESTUDIOS INGLESES: LENGUA, LITERATURA Y CULTURA | 0,93%                  | 2,29%   | 3,21%         |
| 6501 - GRADO EN ECONOMÍA                                        | 1,64%                  | 0,79%   | 2,44%         |
| 6502 - GRADO EN ADMINISTRACIÓN Y DIRECCIÓN DE EMPRESAS          | 3,33%                  | 3,00%   | 6,33%         |
| 6503 - GRADO EN TURISMO                                         | 0,65%                  | 1,22%   | 1,87%         |
| 6601 - GRADO EN CC. JURÍDICAS DE LAS ADMINISTRACIONES PÚBLICAS  | 0,79%                  | 0,99%   | 1,77%         |
| 6602 - GRADO EN DERECHO                                         | 6,63%                  | 6,54%   | 13,17%        |
| 6603 - GRADO EN TRABAJO SOCIAL                                  | 0,78%                  | 3,31%   | 4,09%         |
| 6604 - GRADO EN CRIMINOLOGÍA                                    | 2,07%                  | 2,51%   | 4,58%         |
| 6701 - GRADO EN GEOGRAFÍA E HISTORIA                            | 3,89%                  | 1,69%   | 5,58%         |
| 6702 - GRADO EN HISTORIA DEL ARTE                               | 1,84%                  | 3,46%   | 5,30%         |
| 6801 - GRADO EN INGENIERÍA ELÉCTRICA                            | 0,38%                  | 0,03%   | 0,41%         |
| 6802 - GRADO EN ING. EN ELECTRÓNICA INDUSTRIAL Y AUTOMÁTICA     | 0,59%                  | 0,08%   | 0,67%         |
| 6803 - GRADO EN INGENIERÍA MECÁNICA                             | 0,69%                  | 0,11%   | 0,80%         |
| 6804 - GRADO EN INGENIERÍA EN TECNOLOGÍAS INDUSTRIALES          | 0,29%                  | 0,08%   | 0,37%         |
| 6901 - GRADO EN CIENCIA POLÍTICA Y DE LA ADMINISTRACIÓN         | 1,28%                  | 0,69%   | 1,97%         |
| 6902 - GRADO EN SOCIOLOGÍA                                      | 0,67%                  | 0,60%   | 1,27%         |
| 7001 - GRADO EN FILOSOFÍA                                       | 2,05%                  | 1,05%   | 3,10%         |
| 7002 - GRADO EN ANTROPOLOGÍA SOCIAL Y CULTURAL                  | 0,77%                  | 1,14%   | 1,90%         |
| 7101 - GRADO EN INGENIERÍA INFORMÁTICA                          | 2,06%                  | 0,36%   | 2,42%         |
| 7102 - GRADO EN INGENIERÍA EN TECNOLOGÍAS DE LA INFORMACIÓN     | 0,50%                  | 0,13%   | 0,63%         |
| Total general                                                   | 44,45%                 | 55,55%  | 100,00%       |

En esta última opción, las mujeres del Grado de Psicología, por ejemplo, representan el 16,29% del total de estudiantes de Grado

Lógicamente, cuantas más variables de desagregación incorporemos mayor será la tabla resultante. Si además del sexo, incorporamos, los tramos de edad, se puede hacer desde dos ángulos: o bien situamos la variable TRAMOS\_EDAD en la ventana Columnas, y el resultado sería este (seleccionando antes la opción Sin cálculo en el cuadro de configuración del valor):

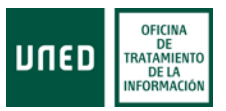

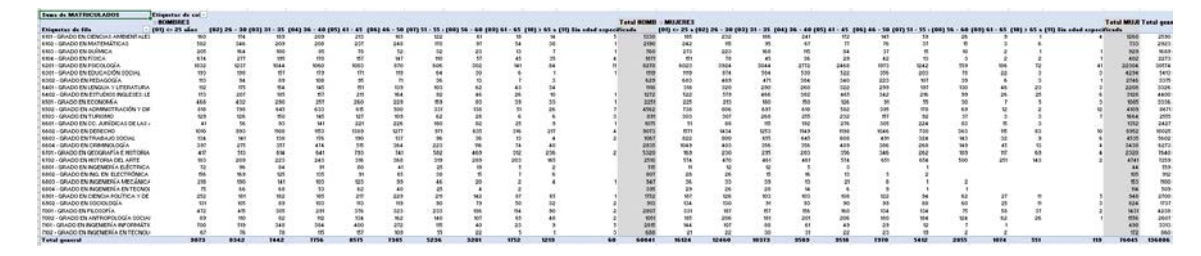

Todos los tramos de edad, por sexo, el total para cada sexo, y el total general. Si ponemos la variable TRAMOS\_EDAD en la ventana de Filas, debajo de la variable Titulaciones, la tabla resultante se expande hacia abajo:

| Suma de MATRICULADOS                 | Etiquetas de columna |       |      |               |
|--------------------------------------|----------------------|-------|------|---------------|
| Etiquetas de fila                    | - HOMBRES            | MUJE  | RES  | Total general |
| 6101 - GRADO EN CIENCIAS AMBIENTALES | 1                    | 330 : | 1260 | 2590          |
| (01) ≪= 25 años                      |                      | 160   | 185  | 345           |
| (02) 26 - 30 años                    |                      | 174   | 232  | 406           |
| (03) 31 - 35 años                    |                      | 189   | 186  | 375           |
| (04) 36 - 40 años                    |                      | 209   | 241  | 450           |
| (05) 41 - 45 años                    |                      | 213   | 172  | 385           |
| (06) 46 - 50 años                    |                      | 165   | 145  | 310           |
| (07) 51 - 55 años                    |                      | 122   | 59   | 181           |
| (08) 56 - 60 años                    |                      | 61    | 26   | 87            |
| (09) 61 - 65 años                    |                      | 18    | 9    | 27            |
| (10) > 65 años                       |                      | 14    | 1    | 15            |
| (11) Sin edad especificada           |                      | 5     | 4    | 9             |
| ■6102 - GRADO EN MATEMÁTICAS         | 2                    | 190   | 733  | 2923          |
| (01) <= 25 años                      |                      | 582   | 242  | 824           |
| (02) 26 - 30 años                    |                      | 346   | 115  | 461           |
| (03) 31 - 35 años                    |                      | 209   | 95   | 304           |
| (04) 36 - 40 años                    |                      | 208   | 67   | 275           |
| (05) 41 - 45 años                    |                      | 237   | 77   | 314           |
| (06) 46 - 50 años                    |                      | 248   | 76   | 324           |
| (07) 51 - 55 años                    |                      | 170   | 37   | 207           |
| (08) 56 - 60 años                    |                      | 97    | 15   | 112           |
| (09) 61 - 65 años                    |                      | 54    | 3    | 57            |
| (10) > 65 años                       |                      | 38    | 6    | 44            |
| (11) Sin edad especificada           |                      | 1     |      | 1             |
| ≅6183 - GRADO EN QUÍMICA             |                      | 760   | 929  | 1689          |
| (01) <= 25 años                      |                      | 205   | 273  | 478           |

Si solo queremos saber cómo se distribuyen los alumnos por tramos de edad en el conjunto de los grados, eliminaremos del cuadro de variables las variables titulación y sexo y el resultado es (visto en términos absolutos o porcentuales, entrando en la Configuración de valor):

| Etiquetas de fila         | Suma de MATRICULADOS | Et  | iquetas de fila 🛛 💌 💌    | Suma de MATRICULADOS |
|---------------------------|----------------------|-----|--------------------------|----------------------|
| (01) <= 25 años           | 25997                | (0  | 1) <= 25 años            | 18,99%               |
| (02) 26 - 30 años         | 20802                | (0  | 2) 26 - 30 años          | 15,20%               |
| (03) 31 - 35 años         | 17815                | (0  | 3) 31 - 35 años          | 13,01%               |
| (04) 36 - 40 años         | 17345                | (0  | 4) 36 - 40 años          | 12,67%               |
| (05) 41 - 45 años         | 18093                | (0  | 5) 41 - 45 años          | 13,22%               |
| (06) 46 - 50 años         | 15355                | (0  | 6) 46 - 50 años          | 11,22%               |
| (07) 51 - 55 años         | 10648                | (0  | 7) 51 - 55 años          | 7,78%                |
| (08) 56 - 60 años         | 6056                 | (0  | 8) 56 - 60 años          | 4, 42%               |
| (09) 61 - 65 años         | 2826                 | (0) | 9) 61 - 65 años          | 2,06%                |
| (10) > 65 años            | 1770                 | (1  | 0) > 65 años             | 1,29%                |
| (11) Sin edad especificad | a 179                | (1  | 1) Sin edad especificada | 0,13%                |
| Total general             | 136886               | Τα  | otal general             | 100,00%              |

Cuando incorporamos, en la ventana de filas, además de la variable titulación, otra variable con muchas categorías (como puede ser tramos de edad), la longitud de la tabla resultante es muy grande. En este caso se dispone de la opción para filtrar la tabla por los elementos de la primera variable que aparece en la ventana Fila. Pulsando la flecha que se muestra en Etiquetas de fila, se despliega un cuadro con todas las titulaciones.

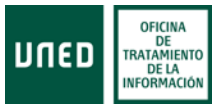

| tiquetas de fila      | Suma de MA                      |
|-----------------------|---------------------------------|
| ∋6101 - GRADO EN CIEN | Seleccionar campo:              |
| (01) <= 25 años       | TITULACION                      |
| (02) 26 - 30 años     |                                 |
| (03) 31 - 35 años     | Ž↓ Ordenar <u>d</u> e A a Z     |
| (04) 36 - 40 años     | Z Ordenseda Za A                |
| (05) 41 - 45 años     | A↓ Urdenar de ∠ a A             |
| (06) 46 - 50 años     | Más opciones de ordenación      |
| (07) 51 - 55 años     |                                 |
| (08) 56 - 60 años     | 😨 Borrar filtro de "TITULACION" |
| (09) 61 - 65 años     |                                 |
| (10) ≻ 65 años        | Elitros de etiqueta             |
| (11) Sin edad espe    | Filtros de valor >              |
| 6102 - GRADO EN MAT   |                                 |
| (01) <= 25 años       | Buscar                          |
| (02) 26 - 30 años     |                                 |
| (03) 31 - 35 años     | G101 - GRADO EN CIENCIAS AME    |
| (04) 36 - 40 años     | 🛛 🗹 6102 - GRADO EN MATEMÁTICA  |
| (05) 41 - 45 años     |                                 |
| (06) 46 - 50 años     | ✓ 6104 - GRADO EN EÍSICA        |
| (07) 51 - 55 años     | ✓ 6201 - GRADO EN PSICOLOGÍA    |
| (08) 56 - 60 años     | GRADO EN EDUCACIÓN S            |
| (09) 61 - 65 años     | GRADO EN DEDAGOGÍA              |
| (10) > 65 años        | C 0502 - GIVADO EN PEDAGOGIA    |
| (11) Sin edad espe    | 4                               |
| 6103 - GRADO EN QUÍP  |                                 |
| (01) <= 25 años       | ACEPTAR Cancelar                |
| (02) 26 - 30 años     |                                 |

Desmarcamos todas las titulaciones eliminando el *tick* de la primera entrada (Seleccionar todo), y marcamos la titulación que deseemos (p.e., el Grado de Estudios Ingleses)

| Etiquetas de fila                                                 | T, | Suma de MATRICULADOS |
|-------------------------------------------------------------------|----|----------------------|
| ■ 6402 - GRADO EN ESTUDIOS INGLESES: LENGUA, LITERATURA Y CULTURA |    | 4400                 |
| (01) <= 25 años                                                   |    | 695                  |
| (02) 26 - 30 años                                                 |    | 786                  |
| (03) 31 - 35 años                                                 |    | 651                  |
| (04) 36 - 40 años                                                 |    | 539                  |
| (05) 41 - 45 años                                                 |    | 676                  |
| (06) 46 - 50 años                                                 |    | 506                  |
| (07) 51 - 55 años                                                 |    | 308                  |
| (08) 56 - 60 años                                                 |    | 145                  |
| (09) 61 - 65 años                                                 |    | 52                   |
| (10) > 65 años                                                    |    | 35                   |
| (11) Sin edad especificada                                        |    | 7                    |
| Total general                                                     |    | 4400                 |

Si en la configuración del valor hemos seleccionado que se muestre el porcentaje de columna el resultado es:

| Etiquetas de fila                                                 | Suma de MATRICULADOS |
|-------------------------------------------------------------------|----------------------|
| © 6402 - GRADO EN ESTUDIOS INGLESES: LENGUA, LITERATURA Y CULTURA | 100,00%              |
| (01) <= 25 años                                                   | 15,80%               |
| (02) 26 - 30 años                                                 | 17,86%               |
| (03) 31 - 35 años                                                 | 14,80%               |
| (04) 36 - 40 años                                                 | 12,25%               |
| (05) 41 - 45 años                                                 | 15,36%               |
| (06) 46 - 50 años                                                 | 11,50%               |
| (07) 51 - 55 años                                                 | 7,00%                |
| (08) 56 - 60 años                                                 | 3,30%                |
| (09) 61 - 65 años                                                 | 1,18%                |
| (10) > 65 años                                                    | 0,80%                |
| (11) Sin edad especificada                                        | 0,16%                |
| Total general                                                     | 100.00%              |

Una vez vistos los datos para un grado concreto, se vuelve a seleccionar todos los grados en el filtro de Etiquetas de fila. Cuando hay un filtro se muestra el icono de un embudo, y cuando está sin filtrar se muestra la flecha.

Cada usuario debe de decidir cuál es la mejor disposición de la tabla dinámica generada. Por ejemplo, si cruzamos la variable VIAS\_ESTUDIO con TITULACIONES, y situamos la primera en la ventana de Columna, en la tabla resultante aparecen muchas celdas sin dato, y la tabla contiene en las filas todas las titulaciones y en las columnas todas las vías de estudios que hay en el fichero de datos, con independencia de que la vía en concreto pertenezca o no a esa titulación. En esta situación, lo adecuado es situar la variable VIAS\_ESTUDIO debajo de TITULACIONES, y ahora solo aparecen en la tabla las vías que tiene cada titulación.

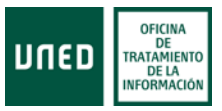

| Etiquetas de fila                                                 | Suma de MATRICULADOS |
|-------------------------------------------------------------------|----------------------|
| G101 - GRADO EN CIENCIAS AMBIENTALES                              | 2590                 |
| GRADUADO EN CIENCIAS AMBIENTALES                                  | 2590                 |
| ■ 6102 - GRADO EN MATEMÁTICAS                                     | 2923                 |
| GRADUADO EN MATEMÁTICAS                                           | 2923                 |
| ■ 6103 - GRADO EN QUÍMICA                                         | 1689                 |
| GRADUADO EN QUÍMICA                                               | 1689                 |
| ⊜6104 - GRADO EN FÍSICA                                           | 2273                 |
| GRADUADO EN FÍSICA                                                | 2273                 |
| 🛛 6201 - GRADO EN PSICOLOGÍA                                      | 30574                |
| GRADUADO EN PSICOLOGÍA                                            | 30574                |
| © 6301 - GRADO EN EDUCACIÓN SOCIAL                                | 5413                 |
| ADAPTACIÓN AL GRADO DE EDUCACIÓN SOCIAL                           | 119                  |
| GRADUADO EN EDUCACIÓN SOCIAL                                      | 5294                 |
| 🛛 6302 - GRADO EN PEDAGOGÍA                                       | 3375                 |
| GRADUADO EN PEDAGOGÍA                                             | 3375                 |
| B 6401 - GRADO EN LENGUA Y LITERATURA ESPAÑOLAS                   | 3326                 |
| GRADUADO EN LENGUA Y LITERATURA ESPAÑOLAS                         | 3326                 |
| ■ 6402 - GRADO EN ESTUDIOS INGLESES: LENGUA, LITERATURA Y CULTURA | 4400                 |
| GRADUADO EN ESTUDIOS INGLESES: LENGUA, LITERATURA Y CULTURA       | 4400                 |
| © 6501 - GRADO EN ECONOMÍA                                        | 3336                 |
| GRADUADO EN ECONOMÍA                                              | 3336                 |
| □ 6502 - GRADO EN ADMINISTRACIÓN Y DIRECCIÓN DE EMPRESAS          | 8671                 |
| GRADUADO EN ADMINISTRACIÓN Y DIRECCIÓN DE EMPRESAS                | 8671                 |
| © 6503 - GRADO EN TURISMO                                         | 2555                 |
| GRADUADO EN TURISMO                                               | 2555                 |
| 6601 - GRADO EN CC. JURÍDICAS DE LAS ADMINISTRACIONES PÚBLICAS    | 2427                 |
| GRADUADO EN CC. JURÍDICAS DE LAS ADMINISTRACIONES PÚBLICAS        | 2427                 |
| ◎ 6602 - GRADO EN DERECHO                                         | 18025                |
| GRADUADO EN DERECHO                                               | 18025                |
| © 6603 - GRADO EN TRABAJO SOCIAL                                  | 5602                 |
| ESPECÍFICO PARA DIPLOMADOS EN TRABAJO SOCIAL                      | 268                  |
| GRADUADO EN TRABAJO SOCIAL                                        | 5292                 |
| GRADUADO EN TRABAJO SOCIAL PARA DIPLOMADOS UNED EN TRABAJO SOCIAL | 42                   |

En el fichero descargado, sin necesidad de realizar una tabla dinámica, se puede ver el total de matriculados, con solo marcar la columna correspondiente (en este caso la K). Al hacerlo, en la barra inferior de la hoja, donde se muestra el scroll para desplazarse por la hoja en sentido horizontal, se muestra estos tres datos:

| Recuento: 33428 | Suma: 136886    |
|-----------------|-----------------|
|                 | Recuento: 33428 |

Lógicamente, la cifra que aparece en Suma es la misma que aparece en el total general de las tablas que hemos ido confeccionando.

## Excel con las asignaturas de una titulación

Al abrir con Excel el fichero csv de matrícula por asignaturas están todas las asignaturas impartidas en la titulación que se haya seleccionado previamente, y que tengan matriculados o reconocidos. Dado el número de variables de desagregación y el número de asignaturas se ha considerado oportuno seleccionar primero la titulación. La estructura del nombre del fichero que se genera es la siguiente:

| datos_asigs-01-6602-2021-27_10_2020_13 |                       |                            |                          |             |          |  |  |
|----------------------------------------|-----------------------|----------------------------|--------------------------|-------------|----------|--|--|
|                                        | Genérico en todos los | Nivel de estudio,          | Fecha en que se descarga | se descarga |          |  |  |
|                                        | ficheros              | Codigo titulación<br>Curso |                          |             | descarga |  |  |
|                                        |                       |                            |                          |             |          |  |  |

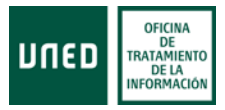

Las variables de desagregación en el fichero de asignaturas son:

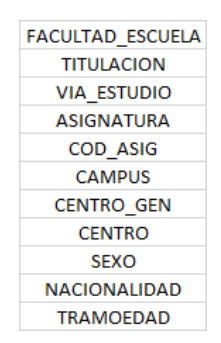

Hay dos variables que se pueden resumir: matriculados y reconocidos.

La forma de generar una tabla dinámica es la misma que la explicada para el fichero de titulaciones. Ahora, al haber dos variables que se pueden resumir, si queremos utilizarlas en la misma tabla, la selección debería de ser esta:

| CURSO FACULTAD_ESCUELA TITULACION VIA_ESTUDIO ASIGNATURA COD_ASIG CAMPUS CENTRO_GEN CENTRO SEXO NACIONALIDAD TRAMOEDAD MATRICULADOS RECONOCIDOS Arrastrar campos entre las áres Filtros | as siguientes:<br>IIII Columnas<br>∑ Valores ▼ |
|----------------------------------------------------------------------------------------------------|------------------------------------------------|
| Filas     TITULACION     ▼                                                                                                    | Σ Valores<br>Suma de MATRICULA ▼               |
| ASIGNATURA 🔻                                                                                                    | Suma de RECONOCID 🔻                            |

Y la tabla resultante es:

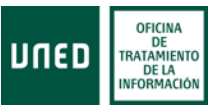

| Etiquetas de fila                                                                      | <ul> <li>Suma de MATRICULADOS</li> </ul> | Suma de RECONOCIDOS |
|----------------------------------------------------------------------------------------|------------------------------------------|---------------------|
| B 6602 - GRADO EN DERECHO                                                              | 108397                                   | 4554                |
| CULTURA EUROPEA EN ESPAÑA                                                              | 3141                                     | 196                 |
| DERECHO ADMINISTRATIVO I                                                               | 3892                                     | 124                 |
| DERECHO ADMINISTRATIVO II                                                              | 2327                                     | 113                 |
| DERECHO ADMINISTRATIVO III                                                             | 1584                                     | 66                  |
| DERECHO ADMINISTRATIVO IV                                                              | 1764                                     | 57                  |
| DERECHO CIVIL DE LA UNIÓN EUROPEA                                                      | 242                                      | 2                   |
| DERECHO CIVIL I.1: PARTE GENERAL Y PERSONA                                             | 4935                                     | 187                 |
| DERECHO CIVIL I.2: FAMILIA                                                             | 4639                                     | 69                  |
| DERECHO CIVIL II.1: OBLIGACIONES                                                       | 2724                                     | 136                 |
| DERECHO CIVIL II.2: CONTRATOS                                                          | 2317                                     | 136                 |
| DERECHO CIVIL III: DERECHOS REALES E HIPOTECARIO                                       | 1625                                     | 97                  |
| DERECHO CIVIL IV: DERECHO DE SUCESIONES                                                | 1647                                     | 62                  |
| DERECHO CONSTITUCIONAL I (DERECHO)                                                     | 3859                                     | 189                 |
| DERECHO CONSTITUCIONAL II (DERECHO)                                                    | 2323                                     | 164                 |
| DEBECHO CONSTITUCIONAL III (DEBECHO)                                                   | 1819                                     | 164                 |
| DERECHO DE LA PROTECCIÓN SOCIAL                                                        | 1264                                     | 51                  |
| DERECHO DEL CONSUMO                                                                    | 728                                      | 4                   |
| DERECHO DEL TRABAJO (DERECHO)                                                          | 1779                                     | 62                  |
| DERECHO ECLESIÁSTICO DEL ESTADO                                                        | 1706                                     | 163                 |
| DERECHO EINANCIERO Y TRIBUTARIO I 1: INTRODUCCIÓN                                      | 3448                                     | 59                  |
| DERECHO FINANCIERO Y TRIBUTARIO I.2: PROCEDIMIENTOS TRIBUTARIOS                        | 2893                                     | 59                  |
| DERECHO FINANCIERO Y TRIBUTARIO IL 1: IMPOSICIÓN DIRECTA                               | 2369                                     | 49                  |
| DERECHO FINANCIERO Y TRIBUTARIO IL 2: IMPOSICIÓN INDIRECTA Y SISTEMA TRIBUTARIO I OCAL | 1980                                     | 49                  |
| DERECHO INTERNACIONAL DRIVADO                                                          | 2469                                     | 24                  |
| DERECHO INTERNACIONAL PÚBLICO                                                          | 1778                                     | 112                 |
| DERECHO MERCANTILI: EMPRESARIO Y EMPRESA, COMPETENCIA Y PROPIEDAD INDUSTRIAL           | 2169                                     | 61                  |
| DERECHO MERCANTILII: SOCIEDADES                                                        | 2085                                     | 61                  |
| DERECHO MERCANTIL III: OBLIGACIONES Y CONTRATOS MERCANTILES                            | 1743                                     | 31                  |
| DERECHO MERCANTIL IN OBBIDICIONES I CONTRATOS MERCANTILES                              | 1443                                     | 31                  |
| DERECHO RENALLI                                                                        | 2029                                     | 156                 |
| DERECHO PENAL II                                                                       | 1959                                     | 129                 |
| DERECHO PROCESALI 11 GENERAL                                                           | 2383                                     | 62                  |
| DERECHO PROCESALI 2: ESDECIAL                                                          | 1994                                     | 61                  |
| DEBECHO PROCESAL II                                                                    | 1914                                     | 27                  |
| DERECHO POMANO                                                                         | 2229                                     | 197                 |
| ECONOMÍA DOLÍTICA (DEBECHO)                                                            | 1721                                     | 197                 |
|                                                                                        | 1460                                     | 45                  |
| EUNDAMENTOS CLÁSICOS DE LA DEMOCRACIA Y DE LA ADMINISTRACIÓN                           | 2000                                     | 100                 |
| HACIENDA DÚBLICA                                                                       | 1701                                     | 129                 |
| HISTORIA DEI DEBECHO ESPAÑOL                                                           | 2052                                     | 200                 |
| INSTITUCIONES DE LA UNIÓN EURODEA (CRADO DE DERECHO)                                   | 1062                                     | 200                 |
|                                                                                        | 1902                                     | 110                 |
| TEODÍA DEL DEBECHO                                                                     | 4333                                     | 110                 |
| TEORÍA DEL ESTADO CONSTITUCIONAL                                                       | 3730                                     | 170                 |
| TRABAIO EIN DE GRADO (DERECHO)                                                         | 3333                                     | 201                 |
| Total general                                                                          | 108397                                   | 4554                |

El total general, recoge el total de matrícula y reconocimientos en todas las asignatura que conforman, en este caso, el Grado de Derecho. Si añadimos la variable Sexo, a la tabla dinámica, el resultado será:

|                                                                                                    | Eliquetas de co | harona 💌 |                     |      |         |                               |                         |
|----------------------------------------------------------------------------------------------------|-----------------|----------|---------------------|------|---------|-------------------------------|-------------------------|
|                                                                                                    | Suma de MATRI   | KURADOS  | Suma de RECONOCIDOS |      |         | Total Suma de MATRICULADOS To | tal Sama de RECONOCIDOS |
| (tiquetas de fila                                                                                                    | - HOMBLES       |          | MUTCRES HOMBLES     |      | ALIERES |                               |                         |
| II6682 - GRADO EN DERECHO                                                                                                    |                 | 54532    | \$3865              | 2094 | 2408    | 808397                        | 45                      |
| CULTURA EUROPEA EN ESPAÑA                                                                                                    |                 | 3570     | 1571                |      | 102     | 3141                          | \$3                     |
| DORECHO ADMINISTRATIVO I                                                                                                    |                 | 3819     | 2073                | 55   | - 69    | 3092                          | 32                      |
| DERECHO ADMINISTRATIVO II                                                                                                    |                 | 3321     | 1206                | 48   | .03     | 2827                          | 13                      |
| DERECHO ADMINISTRATIVO III                                                                                                    |                 | 798      | 786                 | 27   | 19      | 1384                          | 1                       |
| DERECHO ADMINISTRATIVO IV                                                                                                    |                 | 964      | 820                 | 24   | 31      | 1764                          |                         |
| DERECHO CIVIL DE LA UNIÓN EUROPEA                                                                                                    |                 | 110      | 182                 |      | 2       | 342                           |                         |
| DERECHO CIVILI 1: PARTE GENERAL Y PERSONA                                                                                                    |                 | 3415     | 2580                | 92   | 95      | 4933                          | - 1                     |
| DERECHO CIVILI 2. FAMILIA                                                                                                    |                 | 2277     | 2367                | 27   | 42      | 4033                          |                         |
| DERECHO CAVIL ILEI: DELIGACIONES                                                                                                    |                 | 1331     | 1393                | 65   | 71      | 2724                          | 1                       |
| DEROCHO CIVIL IL2: CONTRATOS                                                                                                    |                 | 1127     | 1190                | 65   | 21      | 2327                          | 1                       |
| DERECHO CIVIL IN DEREORDS REALES E HIPOTECARIO                                                                                                    |                 | 643      | 782                 | -44  | 53      | 1525                          |                         |
| DERECHO CIVIL IVI DERECHO DE SUCESIONES                                                                                                    |                 | 853      | 784                 | 23   | 41      | 1647                          |                         |
| DURECHO CONSTITUCIONALI (DERECHO)                                                                                                    |                 | 1804     | 2055                | 91   | 18      | 303.9                         | 1                       |
| DBRECHO CONSTITUCIONALII (DBRECHO)                                                                                                    |                 | 1154     | 1180                | 78   | - 84    | 2323                          |                         |
| DBRECHO CONSTITUCIONAL III (DBRECHO)                                                                                                    |                 | 867      | 952                 | 77   | 87      | 1819                          |                         |
| DIRECHO DE LA PROTECCIÓN SOCIAL                                                                                                    |                 | 657      | 607                 | 22   | 28      | 1264                          |                         |
| DIRICHO DIL CONSUND                                                                                                    |                 | 310      | 348                 |      | 4       | 728                           |                         |
| DERICHO DEL TRADAJO (DERECHO)                                                                                                    |                 | 917      | 647                 | 27   | 35      | 1779                          |                         |
| DIRECHO ECITSIÁSTICO DEL ESTADO                                                                                                    |                 | \$78     | 8.25                | 73   | - 75    | 1205                          | 1                       |
| DORSCHO FINANCIERO Y TRIBUTARIO LS: INTROCUCCIÓN                                                                                                    |                 | 1788     | 1710                | 23   | 24      | 3448                          |                         |
| DORSCHO FINANCIERO Y TERRUTARIO L2: PROCEDIMIENTOS TERRUTARIOS                                                                                                    |                 | 3403     | 1457                | 23   | 24      | 2093                          |                         |
| DERICHO FINANCERO / TRIBUTARIO ILE IMPONICIÓN DIRICTA                                                                                                    |                 | 1209     | 1100                | 23   | 27      | 2169                          |                         |
| DERICHO FINANCERO E TRIBUTARIO IL 21 IMPOSICIÓN INDRECTA Y SISTEMA TRIBUTARIO LOCAL                                                                                                    |                 | 3009     | 911                 | 22   | 27      | 1982                          |                         |
| DEBICHO INTERNACIONAL PRIVADO                                                                                                    |                 | 1382     | 1147                | 18   | 14      | 2169                          |                         |
| DIRICHO INTERNACIONAL PÚBLICO                                                                                                    |                 | 907      | 872                 | 43   | - 63    | 1778                          |                         |
| DEFICIED MERCANTILIE EMPRESARIO Y EMERSSA, COMUNTENCIA Y PROPIEDAD INCUSTRIAL                                                                                                    |                 | 1130     | 1039                | 11   | 90      | 2169                          |                         |
| DEBICED MERCANTLI & SOCIEDADES                                                                                                    |                 | 1036     | 1009                | 33   | 10      | 2085                          |                         |
| DEBLOYO MERCANTH IN OR INACIONES V CONTRATOS MERCANTHES                                                                                                    |                 | 977      | 636                 |      | 22      | 1743                          |                         |
| DEBLOW MERCENTLINE TO UNLOSS WATELINESS OF MUCH VIOLETICS OF MUCH VIOLETICS OF MUCH VIOLITICS OF MUCH VIOLINES OF MUCH VIOLINES OF MUCH VI | 44              | 204      | 644                 |      | - 29    | 1443                          |                         |
| NUCLEAR ADDRESS AND ADDRESS AND ADDRESS ADDRESS AD                                                                                                    |                 | 1414     | 16.16               |      |         | 2003                          |                         |
| DIRICHO PINAL R                                                                                                    |                 | 953      | 505                 | 64   | 64      | 1954                          |                         |
| DIRECTOR DECISAL LE GRAPHIA                                                                                                    |                 | 1322     | 1150                | 78   |         | 2053                          |                         |
| Designed and the second second s                                                                                                    |                 |          | 100                 | 28   |         | 1000                          |                         |
| Distance Processing in the second                                                                                                    |                 | 874      | 440                 |      |         | 1014                          |                         |
| Distance Processing of                                                                                                    |                 | 1411     | 1000                |      | 104     | 1024                          |                         |
| providente any incle industrianti                                                                                                    |                 | 972      | 744                 | 47   | 100     | 1714                          |                         |
| EXCERTISE DO DESCRIC                                                                                                    |                 | 912      | 45.5                | 17   |         | 1771                          |                         |
| DI INDANSTATOS CI ÁSICOS DE LA DEIXACERACIA Y DE LA ARMINISTRACIÓN                                                                                                    |                 | 1447     | 1536                | 23   | 105     | 2963                          |                         |
| HACCIDE DID KA                                                                                                    |                 | 415      | 784                 | 63   |         | 1264                          |                         |
| HISTORIA DO DOTICIONO CEDAÑON                                                                                                    |                 | 2947     | 2000                |      | 114     | 201                           |                         |
| Internet state of the second second second second second second second                                                                                                    |                 | 2947     | 2000                |      | 2.04    | 202                           |                         |
| CONTRACTOR OF A REPORT OF A REPORT OF A REPORT OF                                                                                                    |                 | 999      |                     |      |         | 1982                          |                         |
| TENER DE DESCUD                                                                                                    |                 | 1800     | 1000                |      | 154     | 1000                          |                         |
| TENSIS DEL EXTENSI CONSTITUTIONE                                                                                                    |                 | 1475     | 1710                | 100  | 1.01    | 5792                          |                         |
|                                                                                                    |                 | 2825     |                     | 300  |         | 1091                          | 20                      |
|                                                                                                    |                 |          | 10000 C             | -    | 2414    | 1100                          |                         |

Y si queremos mostrarlo en términos de porcentaje por fila, el resultado será:

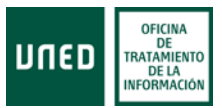

|                                                                                            | Etiquetas de columna 🔹 |         |                     |           |                            |                      |         |
|--------------------------------------------------------------------------------------------|------------------------|---------|---------------------|-----------|----------------------------|----------------------|---------|
|                                                                                            | Suma de MATRICULADOS   |         | Suma de RECONOCIDOS |           | Total Suma de MATRICULADOS | Total Suma de RECONC | DUDOS   |
| Riquetas de fila                                                                           | - BOMBRES              | MUJERES | HOMERES             | MUJERES   |                            |                      |         |
| =6402 - GRADO EN DERECHO                                                                   | 50,31%                 | 49,69%  | 45,68%              | \$4,02%   | 100,005                    |                      | \$00,00 |
| CLETURA EUROPEA EN ESPANA                                                                  | 49,92%                 | 50,02%  | 47,96%              | 52,04%    | 100,009                    |                      | 100,00  |
| DERECHO ADMINISTRATIVO I                                                                   | 46,74%                 | \$3,26% | 44,35%              | 55,65 N   | 100,009                    |                      | 100,00  |
| DERICHO ADMINISTRATIVO II                                                                  | 44,17%                 | 51,8376 | 42,48%              | 57.52%    | 100,000                    |                      | 100,00  |
| DERECHO ADMINISTRATIVO III                                                                 | 50,38%                 | 47,52%  | 40,91%              | 59,09%    | 100,005                    |                      | 100,001 |
| DERICHO ADMINISTRATIVO IV                                                                  | 53.51%                 | 40,49%  | 42,11%              | 37.89%    | 100,005                    |                      | 100'00, |
| DERICHO CIVIL DE LA UNIÓN EUROPEA                                                          | 45,45%                 | 54,55%  | 0,00%               | 100,00%   | 100,009                    |                      | 100,007 |
| DERECHO CIVILI 12: PARTE GENERAL Y PERSONA                                                 | 44,715                 | 51,27%  | 49,20%              | 50,80%    | 100,009                    | 1                    | 100,00  |
| DERECHO CMILI 2: FAMILIA                                                                   | 49,08%                 | 50,92%  | 39,13%              | 60,87%    | 100,009                    | 1                    | 100,00  |
| DERICHO CIVILII.1: OBJGACIONES                                                             | 48,36%                 | 51,14%  | 47,7996             | 52,21%    | 100,009                    | 1                    | 100,009 |
| DERECHO CIVIL II.2: CONTRATOS                                                              | 48,64%                 | 51,36%  | 47,79%              | 52,21%    | 100,009                    | 1                    | 100,00  |
| DERECHO CIVIL III. DERECHOS REALES E HIPOTECARIO                                           | 51,88%                 | 48,12%  | 45,56%              | 54,64%    | 300,009                    | 1                    | 200,005 |
| DERECHO CIVILIV: DERECHO DE SUCESIONES                                                     | 52,40%                 | 47,60%  | 13,87%              | 66,13%    | 100,009                    | 1                    | 100,005 |
| DERECHO CONSTITUCIONALI (DERECHO)                                                          | 46,75%                 | 53,25%  | 48,15%              | 51,85%    | 100,007                    | 6 3                  | 100,007 |
| DERECHO CONSTITUCIONAL II (DERECHO)                                                        | 48,87%                 | 51,18%  | 46,34%              | 53,66%    | 100,009                    |                      | 100,000 |
| DERECHO CONSTITUCIONAL III (DERECHO)                                                       | 47,56%                 | \$2,34% | 46,95%              | 53.05N    | 100,00%                    | 1                    | 100,00  |
| DERECHO DE LA PROTECCIÓN SOCIAL                                                            | 51,98%                 | 48,02%  | 43,34%              | 56,06N    | 100,00%                    |                      | 100,00  |
| DERECHO DEL CONSUMO                                                                        | 52,20%                 | 47,00%  | 0,00%               | 100.00%   | 100,009                    |                      | 100,00  |
| DERECHO DEL TRABAJO (DERECHO)                                                              | 52,67%                 | 47,33%  | 43,55%              | 36,45N    | 100,005                    |                      | 100,00  |
| DERECHO ECLESIÁSTICO DEL ESTADO                                                            | 51,47%                 | 48,51%  | 47,85%              | 32.15N    | 100,009                    |                      | 100,005 |
| DERECHO FINANCIERO Y TRIBUTARIO L1: INTRODUCCIÓN                                           | 50,41%                 | 49.59%  | 18,58%              | 61.02%    | 100,009                    | . 1                  | 100.00  |
| DERECHO FINANCIERO Y TRIBUTARIO L2: PROCEDIMENTOS TRIBUTARIOS                              | 49,81%                 | 50,19%  | 18,58%              | 61,02%    | 100,009                    |                      | 100,005 |
| DERECHO FINANCIERO Y TRIBUTARIO II. E: IMPOSICION DIRECTA                                  | 53,57%                 | 46,41%  | 44,90%              | 55.10N    | 100,009                    | 1 1                  | 100,00  |
| DERECHO FINANCIERO Y TRIBUTARIO II.2: IMPOSICIÓN INDIRECTA Y SISTEMA TRIBUTARIO LOCAL      | 53,99%                 | 46,01%  | 44,50%              | 55.10N    | 100,009                    |                      | 300.00  |
| DERECHO INTERNACIONAL PRIVADO                                                              | 51,92%                 | 48.06%  | 41,67%              | 58.33%    | 100.009                    |                      | 100.00  |
| DERECHO INTERNACIONAL PÚBLICO                                                              | 31,01%                 | 48.99%  | 43,75%              | 56.25N    | 100.003                    |                      | 100.00  |
| DERECHO MERCANTIL L'EMPRESARIO Y EMPRESA, COMPETENCIA Y PROPIEDAD INDUSTRIAL               | 52,19%                 | 47,90%  | 50,82%              | 49.18%    | 100.003                    |                      | 100.00  |
| DERECHO MERCANTIL E: SOCIEDADES                                                            | 51,01%                 | 48.35%  | 50.82%              | 49.18%    | 100.007                    |                      | 100.00  |
| DERECHO MERCANTIL III: ORUGACIONES Y CONTRATOS MERCANTILES                                 | 52.04%                 | 47.96%  | 29,03%              | 20.97%    | 100.00%                    |                      | 100.00  |
| DEBSCHO MERCANTIL Nº TITULOS, VALORES, INSTELMENTOS DE BAGO Y CRÉDITO Y DERECHO CONCURSA   | 57.60%                 | \$7.40% | 29.63%              | 20.97%    | 100.00%                    |                      | 100.005 |
| DERICHO NENALI                                                                             | 48.27%                 | 50.00%  | 49.09%              | 51 92%    | 100.005                    |                      | 100.00  |
| DERECHO PENAL II                                                                           | \$1.296                | 40.71%  | 50.00K              | 50.00%    | 100.00%                    |                      | 100.00  |
| DERICHO PROCESA: L1: OENERAL                                                               | 51.49%                 | 48.51%  | 46.77%              | 53.23%    | 100.005                    |                      | 100.00  |
| CERTICINO RECORDA LA DESERVICIA                                                            | 52 695                 | 47 515  | 47 545              | 37.66h    | 100.005                    |                      | 100.00  |
| CONCERNMENT OF CONCERNMENT                                                                 | 51 000                 | 40.515  | 48 384              | at make   | 100.000                    |                      | 100,000 |
| DESCHO PROCESSO I                                                                          | 32,25%                 | 50.05%  | 43.336              | 53,304    | 100.000                    |                      | 100.00  |
| ECONOMIA DO ITICA (DERECHO)                                                                | 55.375                 | A4 6490 | 46 8 204            | 53,4950   | 100,000                    |                      | 100.00  |
| ELONDER DE DESENO                                                                          | 55,525                 | ** ***  | 13 360/             | 43 335    | 100,000                    |                      | 100.000 |
| E ANNAL STREAM OF A STREAM AND A ANNAL AND A ANNAL AND AND AND AND AND AND AND AND AND AND | 30,02%                 | 61.410  | 46.470              | 13.035    | 100,000                    |                      | 100,00  |
| FORDAY ENTOS COASICOS DE DA DEMOCRACIA Y DE DA REVEINES INACIÓN                            | 40,50%                 | 21,9479 | 40,27%              | 53,03%    | 100,003                    |                      | 100,00  |
| LINDER DE DEREMA DE LE LA                                                                  | 33,77%                 | 10,2175 | 40,51%              | 10,000    | 100,000                    |                      | 100,00  |
| PIDIUTIA DEL DEREUTO EDVATOL                                                               | 49,27%                 | 24,7576 | 48,00%              | 52,00%    | 100,005                    |                      | 100,00  |
| INSTITUCIONES DE LA UNITUR EUROPEA (UNADO DE DERECHO)                                      | 50,92%                 | 47,0876 | 44,10%              | 23,84%    | 100,009                    |                      | 100,00  |
| INTRODUCION AL DEBUGUPRICESAL (DEBUPC)                                                     | 47,89%                 | SZ,11%  | 43,64%              | 30.30%    | 100,005                    |                      | 100,007 |
| TEORIA DEL DERECECO                                                                        | 49,33%                 | 50,67%  | 47,47%              | 52,53%    | 100,00%                    |                      | 100,00  |
| TEORDS DELESTING CONSTITUCIONAL                                                            | 49,37%                 | 30,63%  | 49,75%              | 50,25%    | 100,009                    | 1                    | 10,00   |
| TRAIN/O TIN DE GRADO (DEDEOID)                                                             | 54,98%                 | 45,12%  | #LDIV/01            | #L\$NV/01 | 100,009                    | M.DIV/01             |         |

El resultado de reconocidas para el trabajo fin de grado, al no haber reconocimientos, aparece como **#iDIV/0!** 

Para obtener los datos cruzados con cualquiera de las otras variables de desagregación, se seguiría el mismo proceso que hemos explicado anteriormente.

Esperamos que, con las explicaciones dadas en este documento, cada usuario pueda extraer la información que más le interese de los datos de matrícula que se descargue.